Dans ce tutoriel, vous trouverez les explications pour transformer une photo issue d'un appareil numérique ou un image avec le logiciel Photofiltre

Le logiciel est gratuit, il peut être téléchargé sur internet ou je peux vous envoyer par courriel la version nomade (2,6 Mo) par courriel.

Cette version nomade s'utilise directement depuis une clef USB sans avoir à l'installer

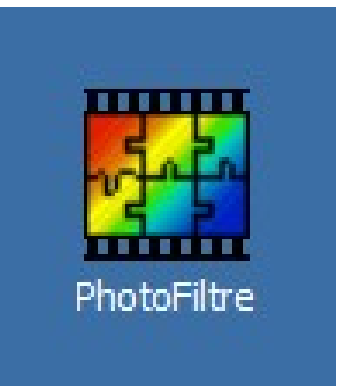

 $\odot$ 

Document réalisé en Créative Commons

Document réalisé par jacques.litzler@ac-besancon.fr

# 1) <u>Compétence :</u> ouvrir un fichier photo stocké par exemple dans le réseau pédagogique avec le logiciel Photofiltre

#### Consigne :

Ouvrir une photo au format.jpg qui se trouve dans le répertoire commun / travail /

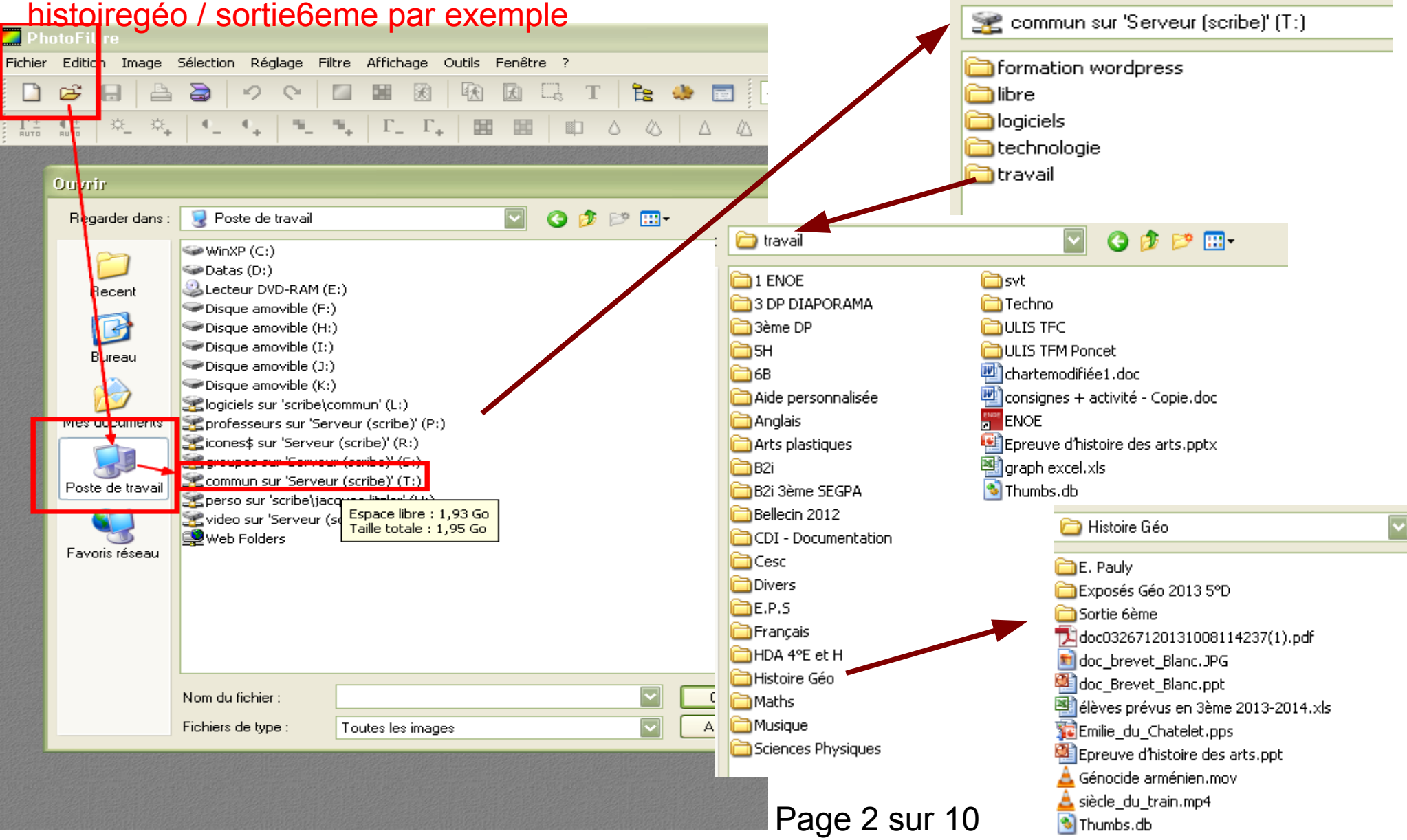

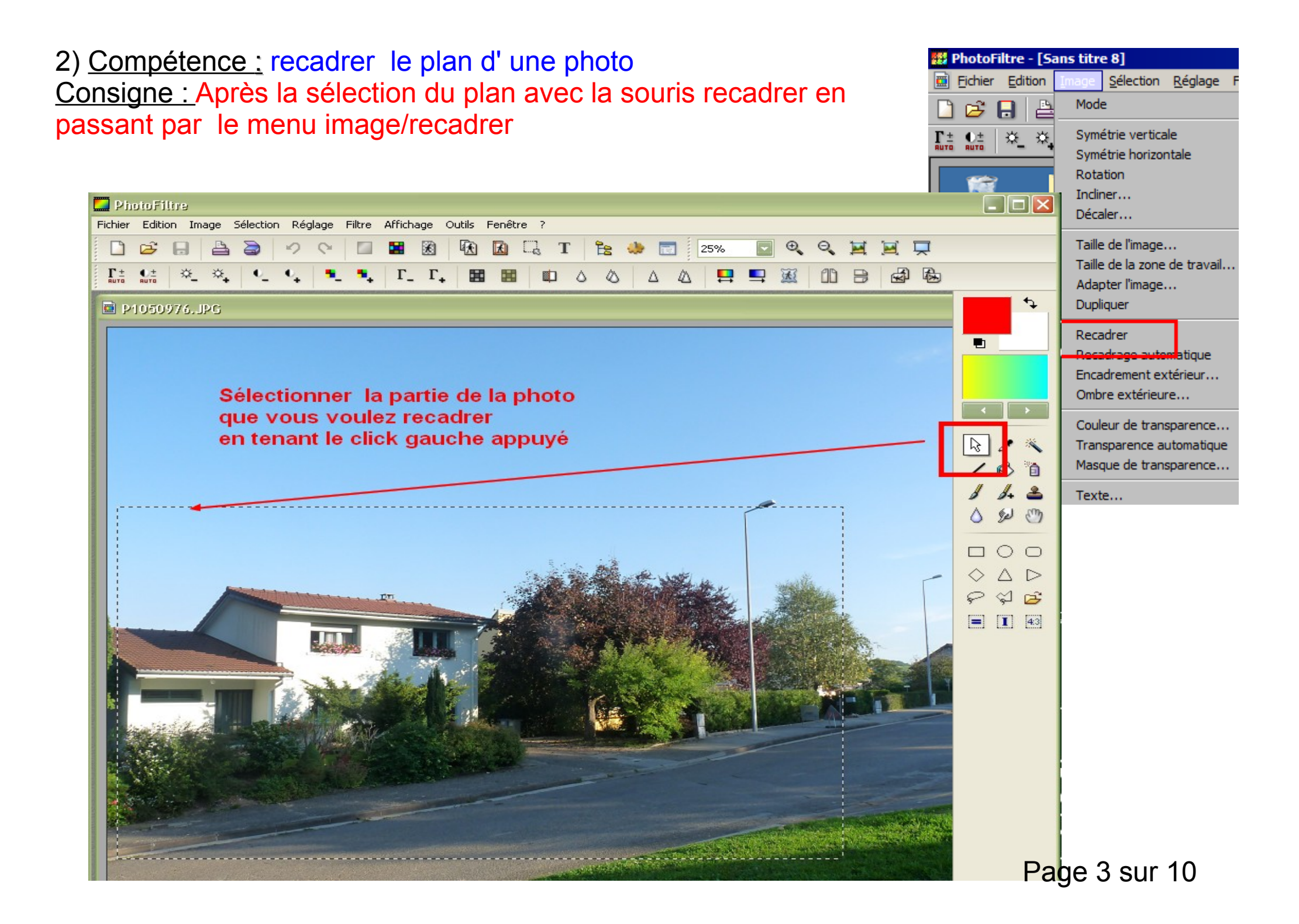

### 3) <u>Compétence</u> : Changer la dimension d'une photo

Consigne : Avec le menu image/taille de l'image , mettre 400 pixels pour la hauteur de l'image. La proportion de l'image est conservée Remarque : cela ne change pas l'aspect de la photo

| Eichier     Edition     Image     Sélection     Réglage     Filtre     Afficha       Image     Image     Sélection     Réglage     Filtre     Afficha                                                                                                    | ge |
|----------------------------------------------------------------------------------------------------|----|
| 🗋 😅 🔒 🛛 Mode                                                                                                    | -  |
|                                                                                                    | •  |
| Image: state state stat | •  |
| Taille de l'image Ctrl+H<br>Taille de la zone de travail Maj+H<br>Adapter l'image<br>Dupliquer Ctrl+U                                                                                                    |    |
| Recadrer Maj+Ctrl+H<br>Recadrage automatique<br>Encadrement extérieur<br>Ombre extérieure                                                                                                    |    |
| Couleur de transparence<br>Transparence automatique<br>Masque de transparence                                                                                                    | ×  |
| Texte Ctrl+T                                                                                                    |    |

| e la photo 🖌  | Taille de l'image                                                                                    | X |
|---------------|----------------------------------------------------------------------------------------------------|---|
|               | Taille en pixels / MémoireLargeur :Hauteur :Mémoire :640400750,00 Ko                                 |   |
|               | Nouvelle taille   Largeur :   640   Hauteur :   400   Yession   Résolution :   72,00   pixels/pouces |   |
|               | Conserver les proportions          Optimiser         Ok                                              |   |
| Page 4 sur 10 |                                                                                                    | _ |

## 4) <u>Compétence :</u> définir une zone de légende pour une photo

<u>Consignes :</u> Avec le menu image/taille de la zone de travail , indiquer 430 pixels ( soit 30 pixels de plus en hauteur ) et en déplaçant l'image au centre de la grille vers le haut.

Vous obtenez une zone blanche en bas de la photo/

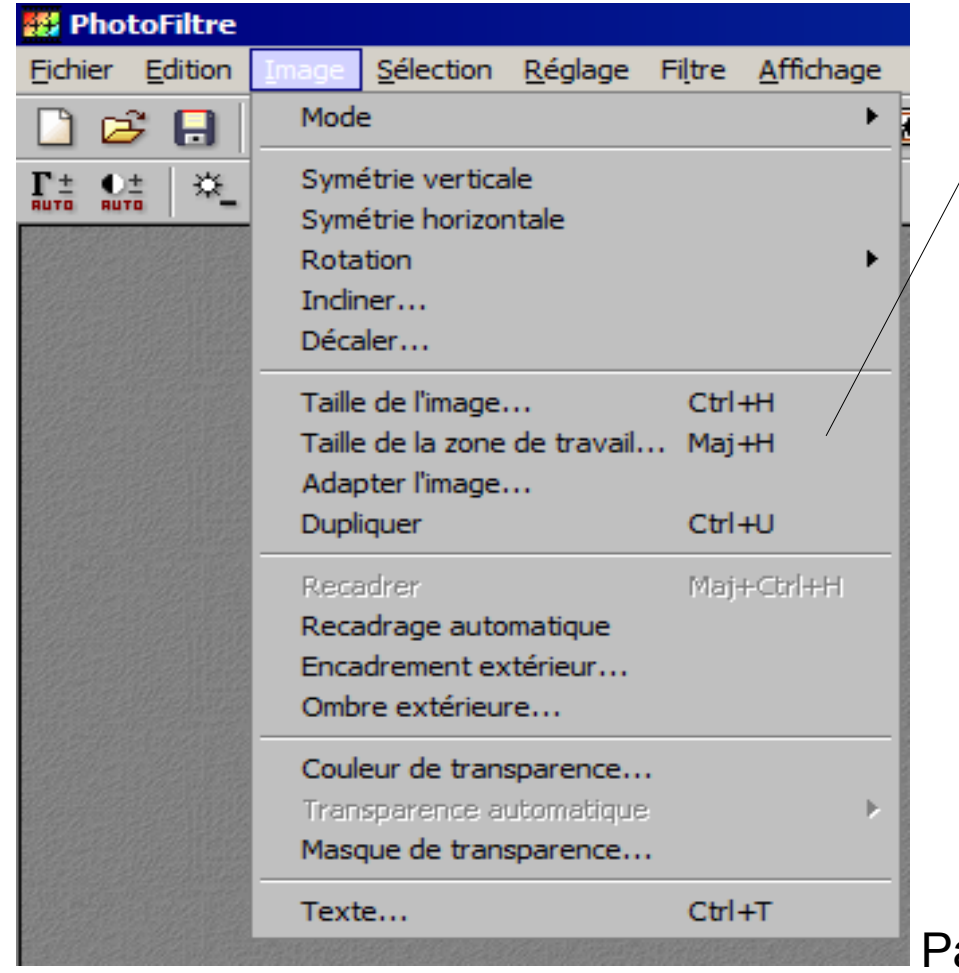

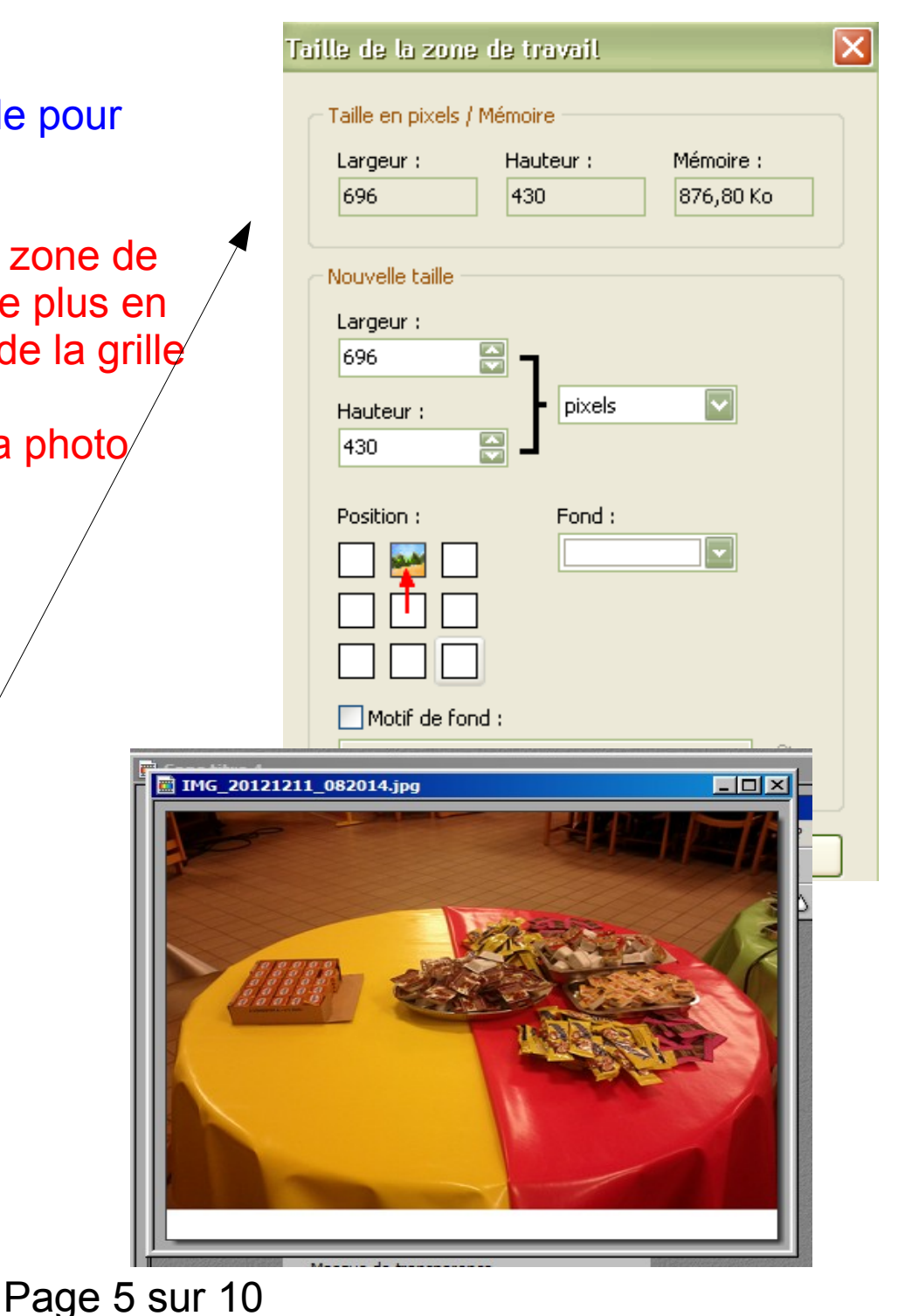

### 5) <u>Compétence :</u> Légender la photo

<u>Consignes</u>: Avec l'icône texte, vous insérez la légende souhaitée en prenant 18 comme taille de caractère

Il faut déplacer la légende vers le bas dans la zone blanche

| PhotoFiltre - [IMG_20121211_082014.jpg]                                                                                                    | yêtre ?<br>18: ♦ 📰   100% 💽 🔍 🤍 🖼 🖳 💭<br>🛆   Δ Δ 📮 🖳 🐹 🕕 ∋ 🛃 🏍                                                                                                    |
|----------------------------------------------------------------------------------------------------|----------------------------------------------------------------------------------------------------|
| And and a second second sec | Texte     Police:     Arial     18     Gras     Barré     Airial     Italique     Souligné     Couleur:     Alignement:     Angle:     Effacer le texte     Saisie:     Aperçu:     Desserts     AbYz |
|                                                                                                    | Transformer en sélection Créer un nouveau texte Uk Annuler                                                                                                    |

6) <u>Compétence :</u> Enregistrer la photo dans le répertoire mes documents Il faut choisir le format jpeg et en lui donner un nom et la comprimer pour obtenir un fichier de quelques ko

<u>Consigne :</u> Avec le menu enregistrer sous dans votre espace mes documents en créant un répertoire de stockage spécifique pour votre photo

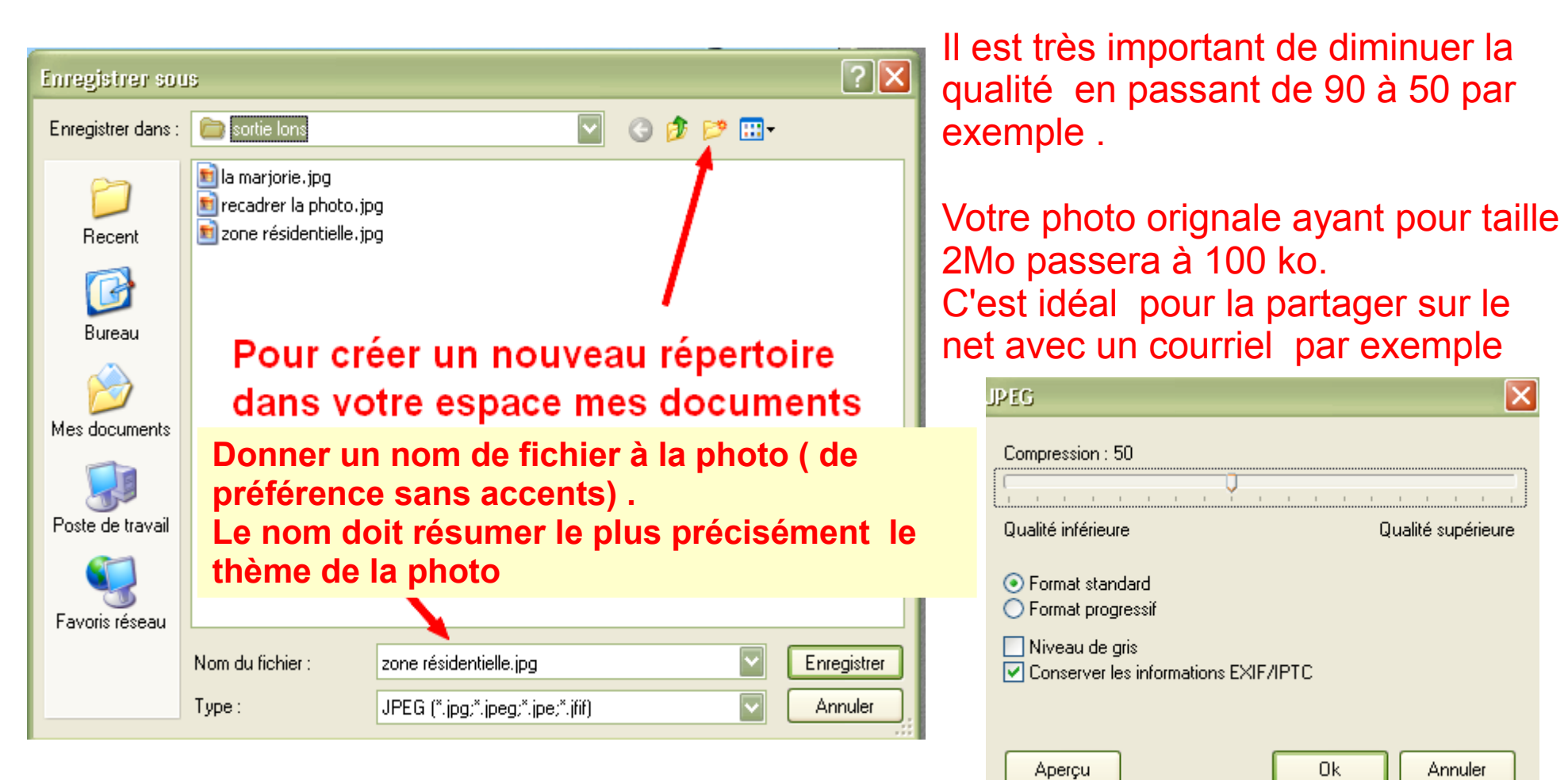

Page 7 sur 10

7) <u>Compétence :</u> Créer une copie d'écran

<u>Consigne :</u> Avec le menu édition / coller en tant qu'image après avoir appuyé sur la touche Impr écran de votre clavier

| 👪 Phot   | oFiltre                                 |                               |          |                  |        |
|----------|-----------------------------------------|-------------------------------|----------|------------------|--------|
| Fichier  | Edition Image Sél                       | ection Réglage                | Filtre   | Affichage        | Ou     |
| La Carta | Défaire<br>Refaire<br>Atténuer          | Ctrl+Z<br>Ctrl+Y<br>Maj+Ctr   | i+z      | €   1€<br>Γ₊   ⊞ | E)     |
|          | Couper<br>Copier<br>Coller              | Ctrl+X<br>Ctrl+C<br>Ctrl+V    |          |                  |        |
|          |                                         | וקקפים                        |          |                  |        |
|          | Coller en tant qu'ir<br>Collage spécial | nage Maj+Ctr                  | I+V<br>▶ |                  |        |
|          | Contour et remplis<br>Détourage optimis | <b>H</b><br>isage Ctrl+B<br>é |          |                  |        |
|          | Valider<br>Options<br>Transformation    |                               | Þ        |                  |        |
|          | Utiliser comme mo<br>Remplir avec le mo | iif<br>otif                   |          |                  |        |
|          | Purger                                  |                               | •        |                  |        |
|          |                                         |                               | 1999 B   |                  |        |
|          |                                         |                               |          |                  |        |
|          |                                         |                               |          |                  | 100 10 |

### Il vous suffira de recadrer la zone souhaitée

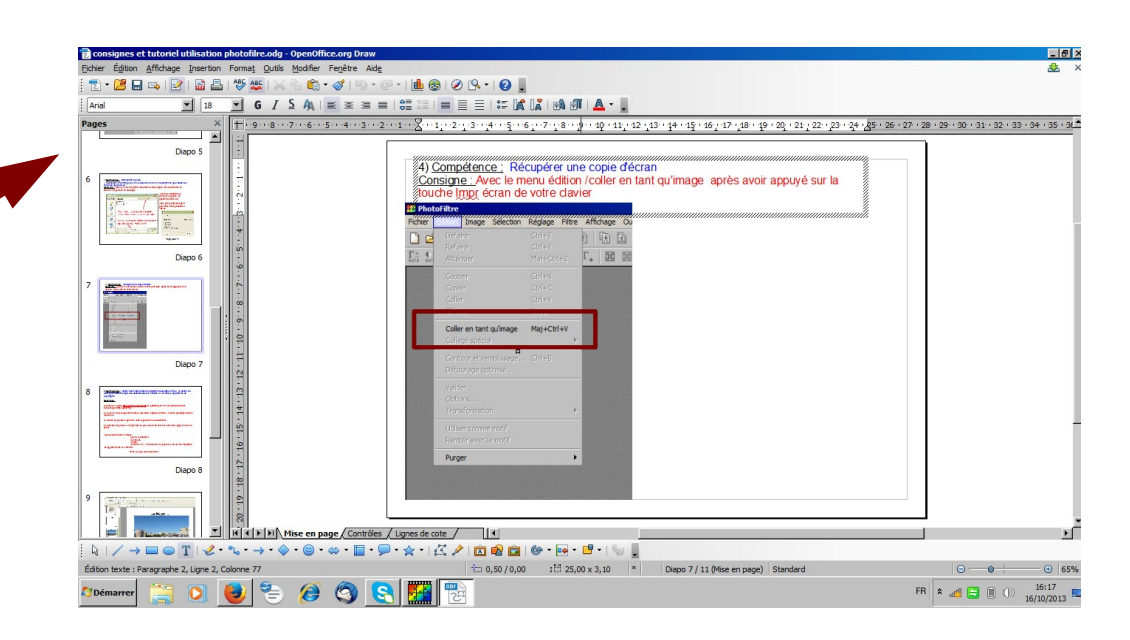

### Page 8 sur 10

7) <u>Compétence :</u> Transformer un lot de photos en automatisation <u>Consigne :</u> Avec le menu outils/automatisation, vous pouvez transformer un lot de photos .

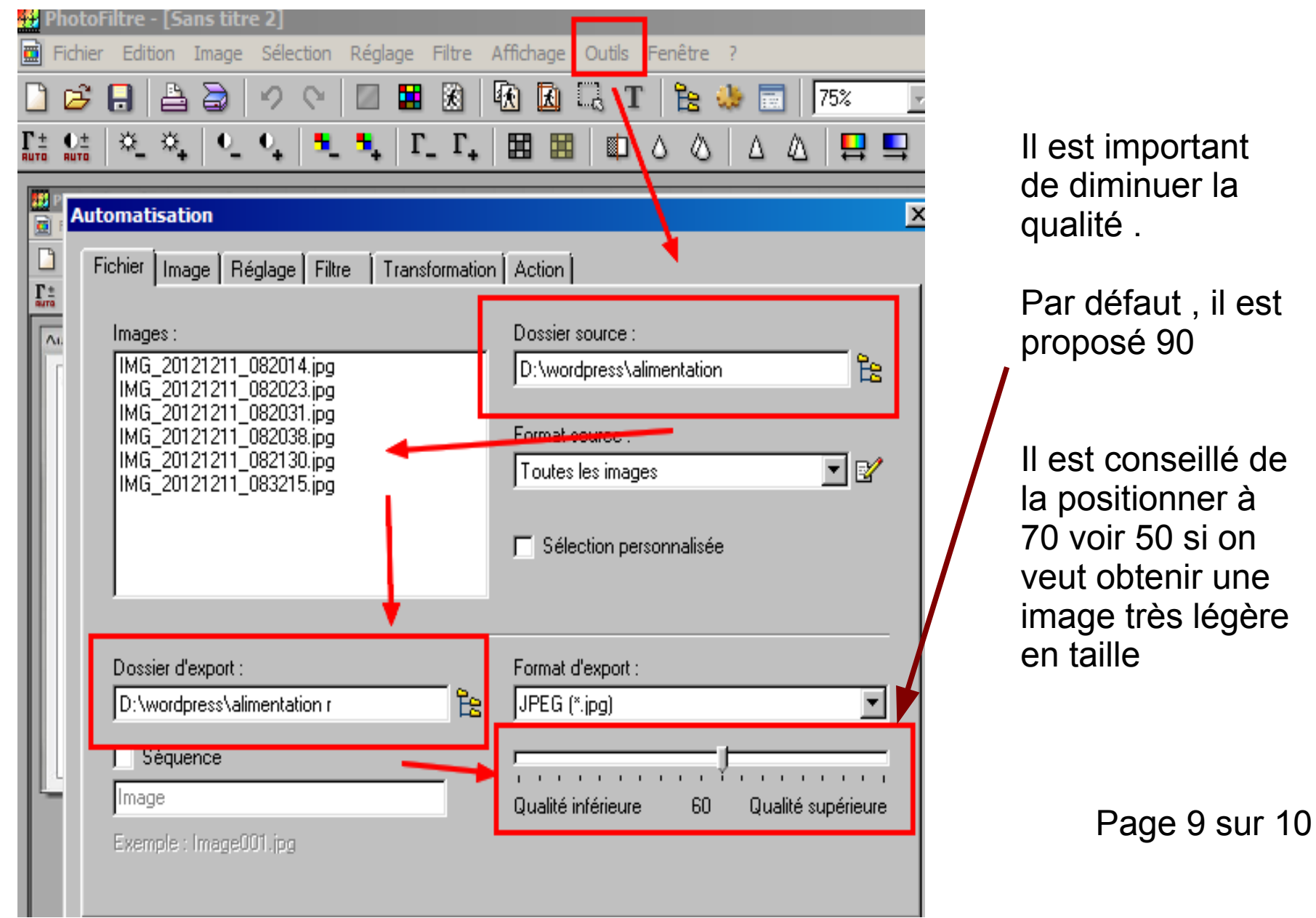

| Automatisation                                                           |                                                                                                    |
|--------------------------------------------------------------------------|----------------------------------------------------------------------------------------------------|
| Fichier Image Féglage Filtre Transformation Actio                        | n                                                                                                    |
| 🔽 Taille de l'image                                                      | Encadrement                                                                                              |
| Largeur : Hauteur : Unité :<br>640 🛒 480 📑 pixels 💌                      | Couleur : Largeur :                                                                                      |
| Conserver les proportions                                                | Extérieur                                                                                                |
| I✓ Uptimiser                                                             | Automatisation                                                                                           |
| 🦵 Taille de la zone de travail                                           | Fichier Image Réglage Filtre Transformation Action                                                       |
| Largeur : Hauteur : Fond :                                               | Position : Dossier source : D:\wordpress\alimentation - 6 images                                         |
| Motif de fond :                                                          | Dossier d'export : D:\wordpress\alimentation r<br>- Format d'export : JPEG (*.jpg)<br>- Compression : 60 |
| Automatiquement , les photos<br>seront transformés selon les<br>réglages |                                                                                                    |
| Page 10 sur 10                                                           | Enregistrer les paramètres       Ok     Fermer                                                           |